#### Primo accesso ad Agest Telematico: acquisizione di password

Collegarsi al sito www.albonazionalegestoriambientali.it e dal menu "Login" scegliere l'opzione "Imprese".

| Home    | Elenchi iscritti | Iscrizione | Normativa | Ricerca | Login            |
|---------|------------------|------------|-----------|---------|------------------|
| > Llama |                  |            |           |         | Imprese          |
| Home    |                  |            |           |         | Studi Consulenza |

Fare click su "Password dimenticata? Nuova impresa? Clicca qui", indicare il Codice Fiscale dell'impresa e selezionare "Procedi": saranno visualizzati i dati anagrafici dell'impresa e l'ufficio della competente Sezione dell'Albo. Qualora la ricerca non restituisse alcun risultato sarà necessario contattare la Sezione regionale dell'Albo gestori di riferimento

| Ita Iva: ==<br>II: IIIIIIIIIIIIIIIIIIIIIIIIIIIIIIIIII                                                                                                    | Codice Eiscale: 11/10/10/10/10              | th mm sut                               |
|----------------------------------------------------------------------------------------------------|---------------------------------------------|-----------------------------------------|
| il: IIIIIIIIIIIIIIIIIIIIIIIIIIIIIIIIIIII                                                                                                    | Partita Na: ==                              | 11.11                                   |
| Provincia: CE<br>LA.P.: 81047<br>TALIA - IT<br>Cio di riferimento (Sezione)<br>Sezione: Sezione regionale della Campania - NA<br>ndirizzo: Corso Meridionale, 58 - c/o Borsa Merci 80143<br>IAPOLI (NA)<br>Felefono: 0817607803<br>-ax: 0817607625<br>http://www.na.camcom.it   | Email: //////////////////////////////////// | ocerved.it                              |
| Provincia: CE<br>C.A.P.: 81047<br>TALIA - IT<br>Cio di riferimento (Sezione)<br>Sezione: Sezione regionale della Campania - NA<br>ndirizzo: Corso Meridionale, 58 - c/o Borsa Merci 80143<br>IAPOLI (NA)<br>Felefono: 0817607803<br>Fax: 0817607625<br>http://www.na.cbmcom.it  | Indirizzo                                   |                                         |
| Provincia: CE<br>C.A.P.: 81047<br>ITALIA - IT<br>Cio di riferimento (Sezione)<br>Sezione: Sezione regionale della Campania - NA<br>ndirizzo: Corso Meridionale, 58 - c/o Borsa Merci 80143<br>(APOLI (NA)<br>Felefono: 0817607803<br>Fax: 0817607625<br>http://www.na.cbmcom.it | ALV RELIEVEN AND H                          | 1.11                                    |
| Provincia: CE<br>C.A.P.: 81047<br>TTALIA - IT<br>Cio di riferimento (Sezione)<br>Sezione: Sezione regionale della Campania - NA<br>ndirizzo: Corso Meridionale, 58 - c/o Borsa Merci 80143<br>IAPOLI (NA)<br>Felefono: 0817607803<br>ax: 0817607625<br>http://www.na.chmcom.it  | MASTARATA LAMPANA                           |                                         |
| ITALIA - IT<br>Cio di riferimento (Sezione)<br>Sezione: Sezione regionale della Campania - NA<br>ndirizzo: Corso Meridionale, 58 - c/o Borsa Merci 80143<br>IAPOLI (NA)<br>relefono: 0817607803<br>ax: 08176076025<br>http://www.na.chmcom.it                                   | CAR: 91047                                  |                                         |
| cio di riferimento (Sezione)<br>Sezione: Sezione regionale della Campania - NA<br>ndirizzo: Corso Meridionale, 58 - c/o Borsa Merci 80143<br>IAPOLI (NA)<br>Felefono: 0817607803<br>ax: 0817607625<br>http://www.na.camcom.it                                                   | TTALIA - IT                                 |                                         |
| cio di riferimento (Sezione)<br>Sezione: Sezione regionale della Campania - NA<br>Indirizzo: Corso Meridionale, 58 - c/o Borsa Merci 80143<br>IAPOLI (NA)<br>Felefono: 0817607803<br>ax: 0817607625<br>http://www.na.camcom.it                                                  | 0.20202.20                                  |                                         |
| Sezione: Sezione regionale della Campania - NA<br>Indirizzo: Corso Meridionale, 58 - c/o Borsa Merci 80143<br>VAPOLI (NA)<br>Felefono: 0817607803<br>ax: 0817607625<br>http://www.na.camcom.it                                                                                  | Ufficio di riferimento (Sezi                | ione)                                   |
| Indirizzo: Corso Meridionale, 58 - c/o Borsa Merci 80143<br>(APOLI (NA)<br>Telefono: 0817607803<br>-ax: 0817607625<br>http://www.na.comcom.it                                                                                                    | Sezione: Sezione region                     | nale della Campania - NA                |
| IAPOLI (NA)<br>Felefono: 0817607803<br>*ax: 0817607625<br>http://www.na.com.om.it                                                                                                    | Indirizzo: Corso Meridion                   | nale, 58 - c/o Borsa Merci - + 80143    |
| Procedence carb instata un'amail all'indicitto seguente con la                                                                                                    | NAPOLI (NA)                                 |                                         |
| http://www.na.comcom.it                                                                                                    | Fax: 0817607625                             |                                         |
| Procedendo carà inviata un'email all'indiritto conjente, con le                                                                                                    | http://www.na.camcom.it                     | it.                                     |
| Procedendo carà inviata un'amail all'indiritto camienta con la                                                                                                    | an the theory is a second second second     |                                         |
| Procedendo carà inviata un'email all'indirizzo seguente, con le                                                                                                    |                                             |                                         |
| rocedendo solo innoto un enton al indifizzo seguente, con le                                                                                                    | Procedendo carà invista i                   | un'email all'indirizzo seguente, con le |
| istruzioni per accedere al portale.                                                                                                    | Procedenuo sora invidua v                   | per accedere al portale.                |
| //////////////////////////////////////                                                                                                    | istruzioni p                                | ALL ALL ALL ALL ALL ALL ALL ALL ALL ALL |
|                                                                                                    | istruzioni p                                | #####@ecocerved.it                      |
|                                                                                                    | istruzioni p                                | #//////@ecocerved.it                    |

Confermando l'operazione con "Procedi", sarà inviata una email all'indirizzo indicato per l'impresa. Per attivare il profilo è necessario cliccare sul link contenuto nel messaggio per completare l'attivazione. Effettuare il login con le credenziali riportate nel messaggio email.

| 💿 Impresa italiana 🔘 Impresa straniera |
|----------------------------------------|
| Codice fiscale impresa                 |
| Login                                  |

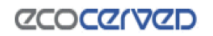

#### **Creazione istanza**

Accedere alla propria area riservata da http://www.albonazionalegestoriambientali.it/Impresa/Login.aspx

| 🖲 Impresa italiana 🔘 Impresa straniera |
|----------------------------------------|
| Codice fiscale impresa                 |
| Password                               |
| Login                                  |

Per iniziare la compilazione della pratica con la procedura telematica cliccare su "Pratiche Agest" e quindi su "Accedi ad Agest Telematico".

Creare una nuova istanza telematica:

- utilizzare il comando "Rinnovo" per rinnovare una o più categorie attive,
- utilizzare il comando "Iscrizione/Modifica/Cancellazione" per nuove iscrizioni, reiscrizioni, cancellazioni e per comunicare modifiche alla sezione dell'Albo.

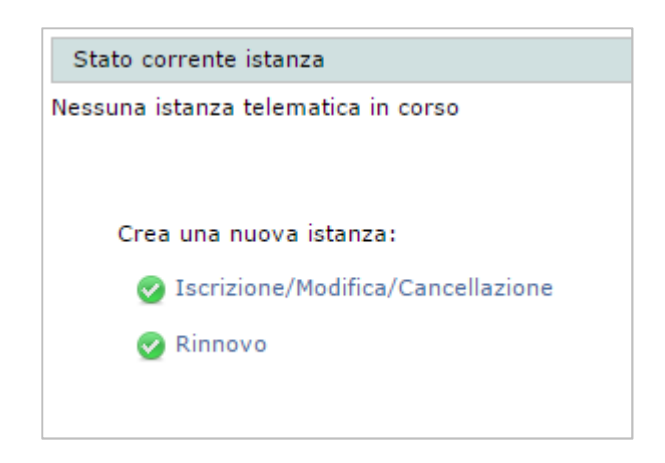

## Iscrizione ad una nuova categoria

Nella pagina "Istanza in corso" cliccare su "Iscrizione ad una nuova categoria"

| Nessuna categoria iscritta |                                     |
|----------------------------|-------------------------------------|
|                            | 🔂 Iscrizione ad una nuova categoria |

Nella finestra che si apre, selezionare dal menu a tendina la categoria desiderata e cliccare su "Conferma".

| Iscrizione ad una nuova categoria |                        |  |  |
|-----------------------------------|------------------------|--|--|
| Categoria<br>3-bis V i            | Classe<br>Classe unica |  |  |
|                                   | Conferma Annulla       |  |  |

Procedere poi con la compilazione dell'istanza, seguendo le indicazioni fornite dal sistema.

## Anagrafica

Nel riquadro "Sezioni da gestire" cliccare su "Anagrafica dell'impresa".

| Sezioni da gestire |                         |  |  |  |  |
|--------------------|-------------------------|--|--|--|--|
|                    | Anagrafica dell'impresa |  |  |  |  |
|                    | Legali rappresentanti   |  |  |  |  |
|                    | Allegati all'istanza    |  |  |  |  |
|                    | Responsabili tecnici    |  |  |  |  |
|                    | Mezzi/cer               |  |  |  |  |

Cliccare su "Modifica" e inserire i dati mancanti.

| Posizione attua         | Istanza in COSO - Allagranca den Impresa |          |
|-------------------------|------------------------------------------|----------|
| Sede principale         |                                          |          |
| Numero iscrizione       |                                          |          |
| Identificativo impresa  |                                          |          |
| Ragione sociale         |                                          |          |
| Indirizzo               |                                          |          |
| Cap                     |                                          |          |
| Città                   |                                          |          |
| Nazione                 |                                          |          |
| VAT                     |                                          |          |
| Forma giuridica         |                                          |          |
| Tipo recapito           |                                          |          |
| Recapito non definito   |                                          |          |
| Dati Relativi al Person | e                                        |          |
| Numero complessivo a    | ldetti                                   |          |
|                         |                                          | Modifica |

## Legali Rappresentanti

Nel riquadro "Sezioni da gestire" cliccare su "Legali rappresentanti".

| Sezioni da gestire |                         |
|--------------------|-------------------------|
|                    | Anagrafica dell'impresa |
|                    | Legali rappresentanti   |
|                    | Allegati all'istanza    |
|                    | Responsabili tecnici    |
|                    | Mezzi/cer               |

Cliccare su "Aggiungi nuovo legale rappresentante".

Inserire le informazioni relative al nuovo legale rappresentante, indicando, come prima informazione, se la persona è in possesso di un codice fiscale italiano. Cliccare su "conferma", quindi su "ritorna all'istanza".

| Dati anagrafici                                        | Dati di residenza              |
|--------------------------------------------------------|--------------------------------|
| La persona è in possesso di codice fiscale italiano?   | Nazione di residenza           |
| Cognome                                                | Cittadinanza                   |
|                                                        |                                |
|                                                        |                                |
| Nazione di residenza<br>ITALIA                         | Comune                         |
| Codice fiscale                                         | Cap                            |
| Sesso<br>- Dato autocompilato -                        | Località                       |
| Dati di nascita                                        | Indirizzo                      |
| Nazione di nascita<br>ITALIA                           | Carica                         |
| Data di nascita (gg/mm/aaaa)<br>- Dato autocompilato - | Tipo carica<br>                |
| Provincia<br>- Dato autocompilato -                    | Data conferimento (gg/mm/aaaa) |
| Comune<br>- Dato autocompilato -                       |                                |
| Località                                               |                                |
|                                                        |                                |
|                                                        | Conferma                       |
|                                                        | X Annulla                      |

## Allegati

Nel riquadro "Sezioni da gestire" cliccare su "Allegati all'istanza".

| Sezioni da gestire |                         |
|--------------------|-------------------------|
|                    | Anagrafica dell'impresa |
|                    | Legali rappresentanti   |
|                    | Allegati all'istanza    |
|                    | Responsabili tecnici    |
|                    | Mezzi/cer               |

Verificare quali documenti è necessario allegare: questi ultimi sono segnalati da X rosse nella colonna "Stato". Cliccare sulla X rossa relativa al documento da caricare.

| Impresa<br>Posizione attuale Istanza in corso - <u>Allegati all'istanza</u> |         |      |       |       |      |  |  |
|-----------------------------------------------------------------------------|---------|------|-------|-------|------|--|--|
| Tipo documento                                                              | Entità  | Info | Stato | Multi |      |  |  |
| Autodichiarazione antimafia (allegato B)                                    | Istanza |      | ×     |       |      |  |  |
| Autorizzazione albo degli autotrasportatori c/t                             | Istanza |      | ×     |       |      |  |  |
| Visura Camerale ditta estera                                                | Istanza |      | X     |       |      |  |  |
| Documento regolarità contributiva                                           | Istanza |      | ×     |       |      |  |  |
| Ritorna all'istanza                                                         |         |      |       |       | gato |  |  |

Cliccare su "scegli file", quindi scegliere il documento da inserire.

Cliccare su "conferma" Gli allegati inseriti sono indicati con questo simbolo 💴 e possono essere

eliminati con 🛄

Per tornare alla maschera iniziale cliccare su "ritorna all'istanza.

Per informazioni relative agli allegati "Multi", consultare il Manuale Applicativo alla voce "Allegati multipli".

#### Mezzi:

Nel riquadro "Sezioni da gestire" cliccare su "Mezzi/cer".

| Sezioni da gestire |                         |
|--------------------|-------------------------|
|                    | Anagrafica dell'impresa |
|                    | Legali rappresentanti   |
|                    | Allegati all'istanza    |
|                    | Responsabili tecnici    |
|                    | Mezzi/cer               |

Nella maschera dei mezzi cliccare su "nuovo mezzo" e inserire le informazioni anagrafiche relative al nuovo mezzo (i campi obbligatori sono: Targa, Telaio, Tipo Mezzo, Titolo di disponibilità del mezzo e Portata). Premere "Conferma" per aggiungere il mezzo all'elenco mezzi dell'impresa.

| Posizione attuale Istanza in corso - Mezzi - Dettaglio mezz | 20             |
|-------------------------------------------------------------|----------------|
|                                                             |                |
| Identificazione                                             | Tipo mezzo     |
| Targa                                                       | Tipo mezzo<br> |
| Telaio                                                      | Sotto tipo     |
| Titolo di disponibilità del mezzo<br>Proprietà dell'impresa | Descrizione    |

Nel riquadro "categorie del mezzo" cliccare su "Associa categoria al mezzo".

| Categorie del mezzo                          |  |
|----------------------------------------------|--|
| Nessuna categoria è associata a questo mezzo |  |
| 😌 Associa categoria al mezzo                 |  |

Selezionare dall'elenco a tendina la categoria di interesse. Cliccare "conferma".

#### 2bis

Nel riquadro "Sezioni da gestire" cliccare su "2bis (conto proprio)".

Compilare le varie voci della pagina, cliccando su ciascuna per accedere alle corrispondenti informazioni:

- "Codici rifiuto" : selezionare un comando dal box "azioni":
  - o "Info" per avere informazioni sui CER
  - o "Inserisci" per richiedere l'inserimento dei codici CER
  - o "Cancella" per richiedere la cancellazione di CER già a provvedimento
  - o "Annulla" per eliminare una richiesta di inserimento CER

quindi cliccare sui CER ai quali si desidera applicare l'azione.

| 0 | 1.00.00 | 01.01.00 | 01.01.01 | 01.01.02 |          |          |          |          |          |                   | O Info                                          |
|---|---------|----------|----------|----------|----------|----------|----------|----------|----------|-------------------|-------------------------------------------------|
|   |         | 01.03.00 | 01.03.06 | 01.03.08 | 01.03.09 | 01.03.99 |          |          |          |                   | <ul> <li>Inserisci</li> <li>Cancella</li> </ul> |
|   |         | 01.04.00 | 01.04.08 | 01.04.09 | 01.04.10 | 01.04.11 | 01.04.12 | 01.04.13 | 01.04.99 |                   | Annulla                                         |
|   |         | 01.05.00 | 01.05.04 | 01.05.07 | 01.05.08 | 01.05.99 |          |          |          |                   | 💾 Salva                                         |
| 0 | 2.00.00 | 02.01.00 | 02.01.01 | 02.01.02 | 02.01.03 | 02.01.04 | 02.01.06 | 02.01.07 | 02.01.09 | 02.01.10 02.01.99 | 🧭 Salva e chiudi                                |

Alla fine della procedura cliccare su "Salva e chiudi".

 Modalità di trasporto: cliccare su "modifica", selezionare o descrivere la modalità di trasporto utilizzata e cliccare "conferma".

| Modalità di trasporto |            |                                     |            |           |
|-----------------------|------------|-------------------------------------|------------|-----------|
| Alla rinfusa          | 🔲 In colli | Con veicolo per trasporto specifico |            |           |
|                       |            |                                     | 🤡 Conferma | 🛞 Annulla |

 Attività economiche: spuntare l'attività economica dell'azienda oppure cliccare su "modifica" e inserire una descrizione, poi cliccare su "conferma".

| Attività eco           | nomiche                                      |                 |                      |       |       |
|------------------------|----------------------------------------------|-----------------|----------------------|-------|-------|
| ATTIVITA' D            | I COMMERCIO ALL'INGROSSO DI CARTA DA MACERÍO |                 |                      |       |       |
|                        |                                              |                 |                      |       |       |
|                        |                                              | <b>o</b> c      | onferma              | 😢 Anr | nulla |
| Attività<br>economiche | Descrizione                                  | C Stato attuale | onferma<br>Azione ri | 😢 Anr | nulla |

"Mezzi" (vedi scheda sintetica "Mezzi").

Nella pagina è disponibile il comando "verifica compatibilità tra codici rifiuto e attività economiche". Questo non deve essere inteso come un'indicazione vincolante, ma solo come uno strumento di supporto, in quanto non copre tutte le possibili combinazioni possibili tra i CER e le attività economiche.

Una volta completata la compilazione della pagina, cliccare su "Ritorna all'istanza".

#### Consolidamento

Una volta completata l'istanza e verificata l'assenza di X rosse nelle "Sezioni da gestire", cliccare su "Consolida l'istanza". Il sistema compie una verifica sulla completezza delle informazioni segnalando eventuali anomalie o mancanze di dati.

Cliccare su "Scarica il foglio riepilogativo".

Cliccare su "Scarica modello di domanda".

Cliccare su "Scegli file" e scegliere il documento da caricare.

Il modello di domanda dovrà essere restituito al sistema debitamente compilato e firmato.

Cliccare su "Completa l'istanza" e confermare.

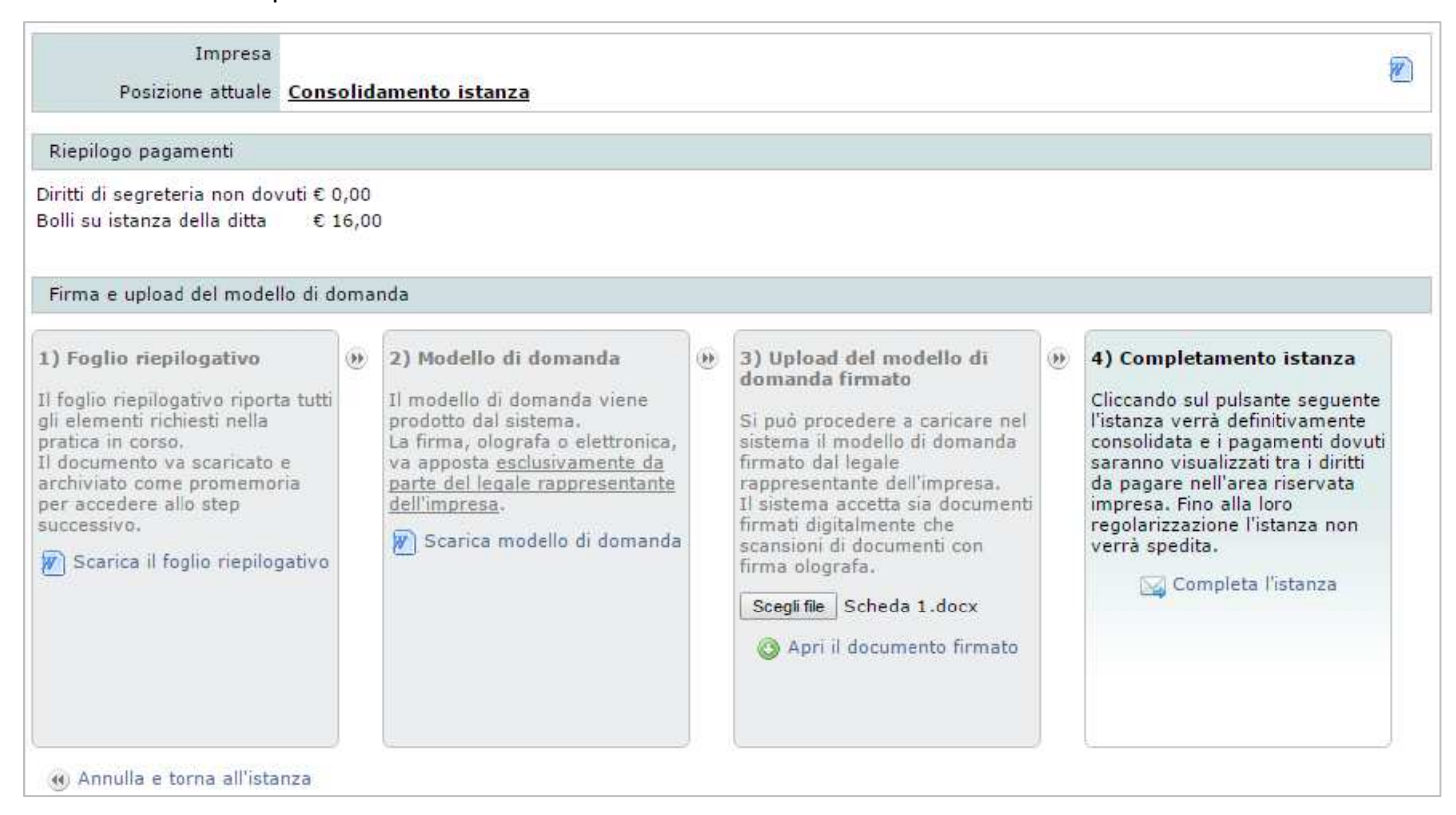

Confermando il completamento dell'istanza il sistema reindirizzerà alla maschera da cui è possibile effettuare i pagamenti.

#### Pagamenti:

Cliccare su "Vai ai pagamenti".

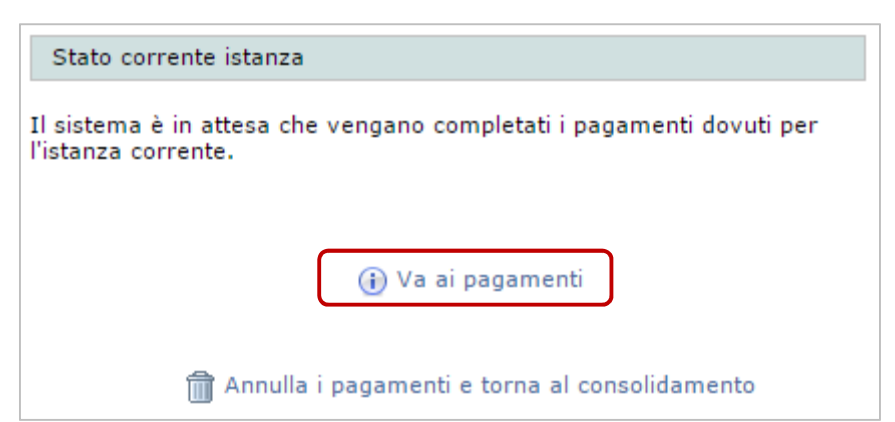

Selezionare gli importi da pagare e scegliere lo strumento di pagamento tra quelli proposti.

Cliccare su "Paga". Confermare la modalità di pagamento cliccando su "OK".

# Riepilogo pagamenti

La registrazione dei diritti per l'anno in corso potrebbe non essere aggiornata.

Sono presenti diritti dovuti non ancora pagati. Per pagare i diritti dovuti è necessario:

- spuntare le righe corrispondenti ai diritti che si desidera pagare
- · selezionare uno strumento di pagamento tra quelli disponibili rispetto alla selezione dei diritti
- premere il tasto "Paga" in fondo alla lista dei diritti

Per consultare le FAQ sui pagamenti clicca qui

| Тіро                  | Causale                                                                | Importo<br>dovuto | Importo<br>pagato | Importo da<br>pagare | Note | Spunta per<br>pagare |
|-----------------------|------------------------------------------------------------------------|-------------------|-------------------|----------------------|------|----------------------|
| Diritti di segreteria | Diritti di segreteria su istanza<br>del 13/10/2016<br>Codice:118632056 | € 90.00           | € 0.00            | € 90.00              |      |                      |
| Bolli su procedimento | Bolli su istanza del 13/10/2016<br>Codice:118632056                    | € 16.00           | € 0.00            | € 16.00              |      |                      |

| Strumenti di pagamento disponibili compatibili con                                                                                                    | i diritti selezionati 🔘                                 |
|----------------------------------------------------------------------------------------------------|---------------------------------------------------------|
| VISA     Masteriant                                                                                                    | MAV - ELETTRONICO BANCARIO                              |
| iconto     via Telemaco                                                                                                    | Bonifico bancario                                       |
| Image: Image: | Bollettino Postale                                      |
| Bonifico Bancario per Tassa di Concessione Governativa                                                                                                    | Bollettino Postale per Tassa di Concessione Governativa |
|                                                                                                    | Importo totale € 106,00 Paga                            |

Proseguire inserendo le informazioni richieste dal sistema.

L'istanza verrà inviata automaticamente dopo che l'avvenuto pagamento sarà stato notificato al sistema.

#### Provvedimento:

I provvedimenti deliberati dalla Sezione possono essere scaricati direttamente dall'impresa all'interno della propria area riservata del sito dell'Albo previo pagamento del dovuto.

La disponibilità di un provvedimento è notificata all'impresa dalla Sezione alla casella di posta PEC oppure ordinaria (qualora l'impresa non abbia una PEC) ovvero attraverso una raccomandata A/R (in assenza di alcuno dei contatti precedenti).

Accedendo alla propria area riservata nel sito dell'Albo dal menu "Diritti", oppure dalla scrivania dell'impresa in Agest Telematico dal link "Va all'area pagamenti dell'impresa" sarà possibile accedere alla maschera dei pagamenti. Per indicazioni su come effettuare il pagamento, si rimanda alla scheda relativa ("Impresa - pagamenti").

Una volta che il pagamento è stato ricevuto dal sistema, dal menu "pratiche Agest" sarà possibile effettuare il download del provvedimento con "scarica", oppure la preventiva chiusura del provvedimento con "chiudi provvedimento" e il successivo download dello stesso.

| Pratiche Albo riguardanti la Ditta                   |                                                                                                    |                                   |                                                                       |                        |                      |  |  |  |  |
|------------------------------------------------------|----------------------------------------------------------------------------------------------------|-----------------------------------|-----------------------------------------------------------------------|------------------------|----------------------|--|--|--|--|
| Tabella di monitoraggio delle pratiche della ditta 🕔 |                                                                                                    |                                   |                                                                       |                        |                      |  |  |  |  |
| Sezione                                              | Sezione         Data Proc.         Protocollo         Oggetto         Tipo pratica         Stato         Provv.                                                                                                    |                                   |                                                                       |                        |                      |  |  |  |  |
| VE                                                   | 11/10/2016                                                                                                    | n. 2061/2016<br>del<br>11/10/2016 | [Telematico] Informazioni generali:<br>Variazione anagrafica impresa. | Modifica<br>anagrafica | Istruttoria in corso |  |  |  |  |
| VE                                                   | VE       10/10/2016       Image: Constraint of the sector of the sector of the |                                   |                                                                       |                        |                      |  |  |  |  |